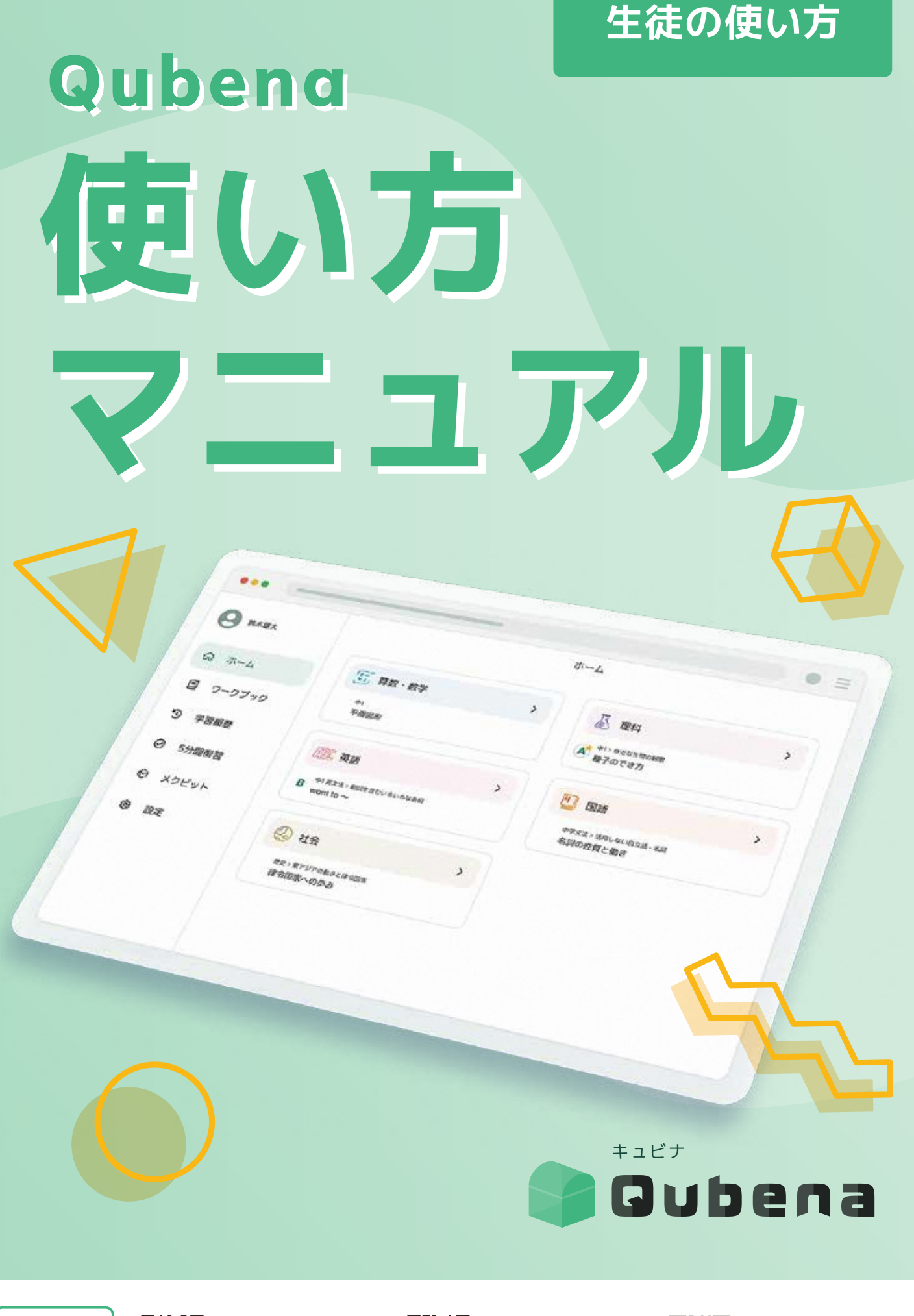

Ver.3.0.3

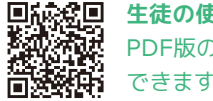

**生徒の使い方マニュアル** PDF版のダウンロードが

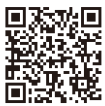

**先生の使い方マニュアル** PDF版のダウンロードが できます

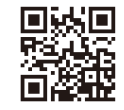

**授業事例などの** 活用情報はこちら 活用支援サイトキュビナビ

※PDF 版は随時アップデートされます。

## 学習eポータル+AI型教材 PUbena

「教わる」から「学ぶ」へ。

Qubenaは、子どもたちが主体的に学び、正解のない問いの答えを自ら見つけていく "未来を生き抜く力"を育むための教育を目指しています。

<sup>キュビナ</sup> Gubena とは?・・・Qubenaの生徒向け学習ツールです。

### 生徒の使い方

### CONTENTS

| 目次                     | 01 |
|------------------------|----|
| ホーム                    |    |
| ホームで問題を選択して学習する        | 02 |
| ワークブック                 |    |
| ワークブックで配信された問題を学習する ―― | 03 |
| 5分間復習                  |    |
| 5分間復習で自動出題される問題を学習する-  | 05 |
| 学習履歴                   |    |
| 自分の学習履歴を確認する           | 07 |
| 学習画面                   |    |
| 基本構成について理解する           | 80 |
| 手書き入力について理解する ―――――    | 09 |
| 手書きなぞりについて理解する         | 11 |
| 手書き自己判定について理解する ――――   | 12 |
| キーボード入力について理解する        | 13 |
| 画像の拡大方法について理解する ――――   | 14 |
| 多肢選択について理解する ――――――    | 15 |
| 作図について理解する             | 17 |
| 語順整序について理解する ――――――    | 19 |
| 音声入力について理解する ――――      | 20 |

| 設定                 |    |
|--------------------|----|
| 画面の表記を漢字・ひらがなに変更する | 21 |
| 困っていることを送信する       | 22 |
| アップデート情報           |    |
| アップデート情報           | 23 |
| お問い合わせ             | 24 |

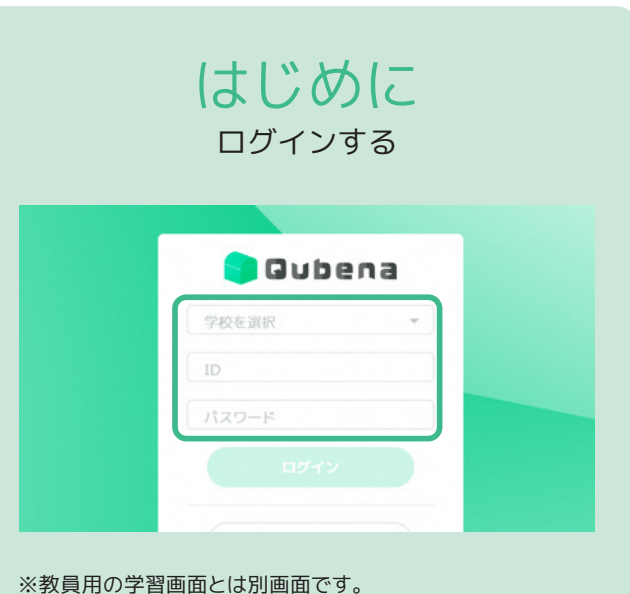

※教員用の学者画面とは別画面です。 ※URLは自治体により異なります。 ※ID・パスワードが分からない場合は学校の管理者にお問い 合わせください。

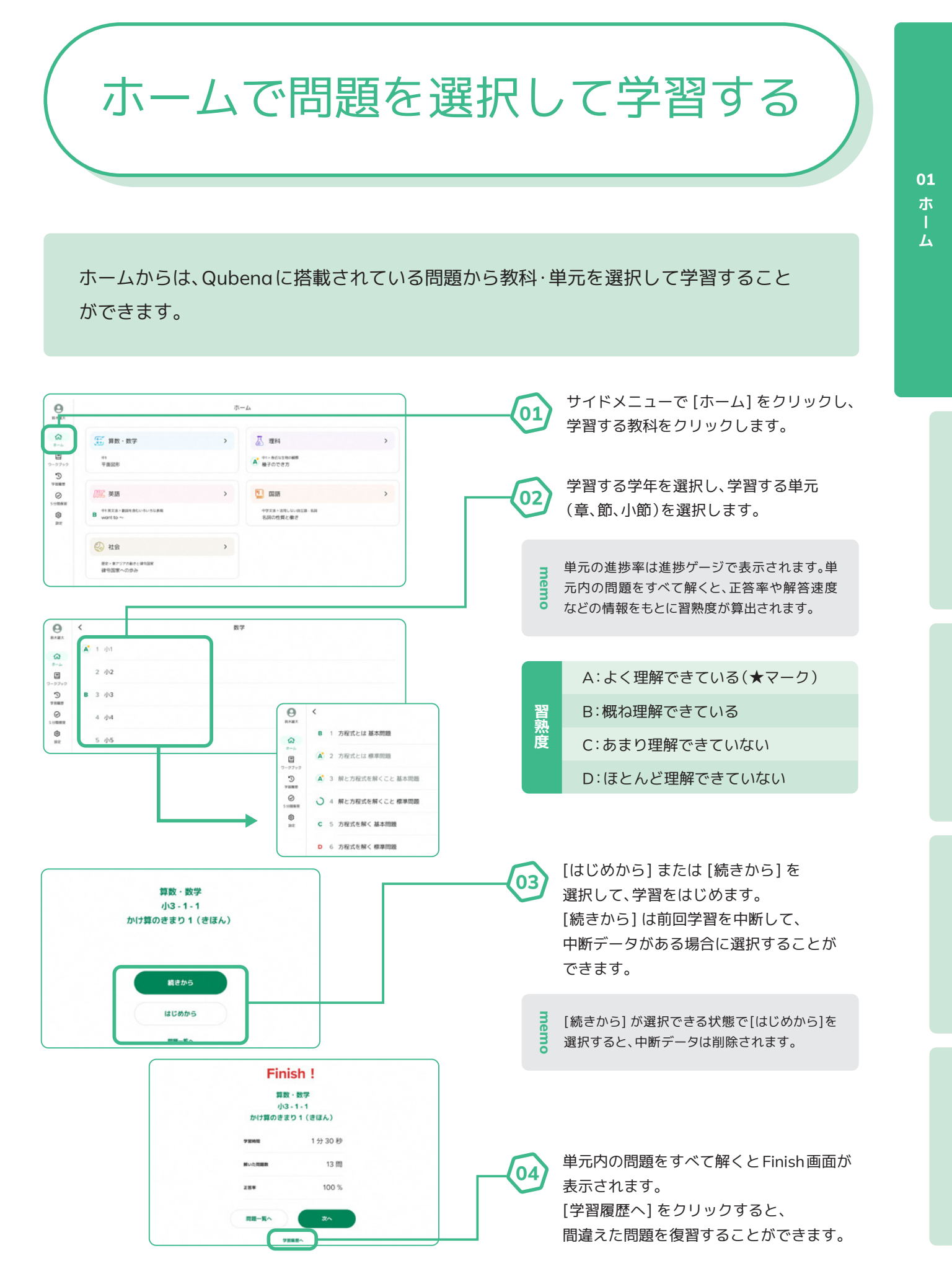

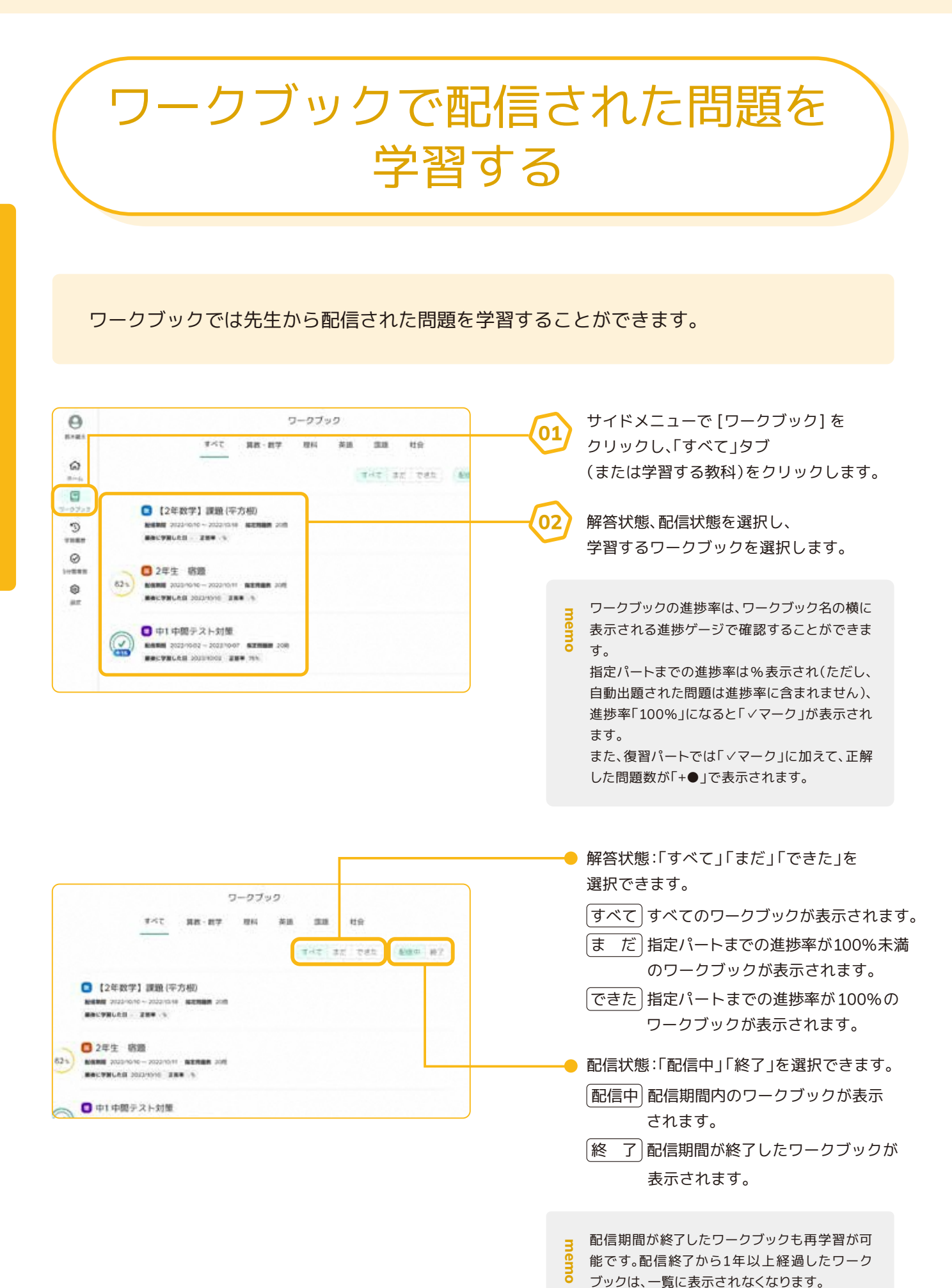

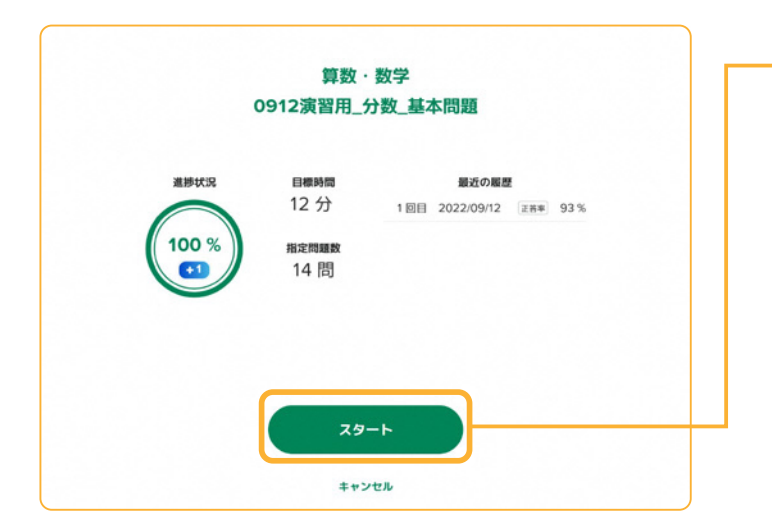

[スタート] または [再開する] を選択して、 学習をはじめます。

03

ワークブックを途中で中断した場合は、[再開す る]が表示され、前回の続きから学習を再開す ることができます。

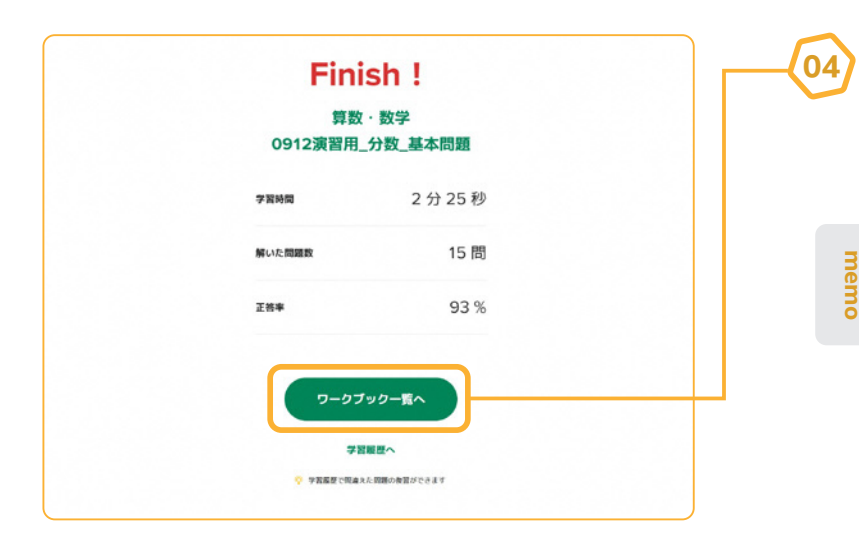

ワークブックを解き終えると Finish画面が表示されます。 [学習履歴へ]を選択すると、 間違えた問題を復習することができます。

この画面になるとワークブックを 解き終えたと判定されます。

### 5分間復習で自動出題される問題を 学習する

5分間復習では、過去に解いたことがある問題、およびそれに関連する問題の中から、 AIが抽出した復習問題を学習することができます。 5分間復習には、教科ごとに復習問題を抽出する「通常モード」と、指定した範囲から 復習問題を抽出する「計画モード」があります。

5分間復習では、最後に解いてから24時間以上経過した問題が出題の候補となります。 そのため、特に使い始めの時期などにおいては、復習問題が出題されないことがあります。 出題できる問題が少ない場合、5分経過する前に学習が終了することがあります。

通常モード

復習問題の中に試しに解いてみた問題なども含まれるため、 過去に違う学年の問題を解いたことがある場合は出題されることがあります。

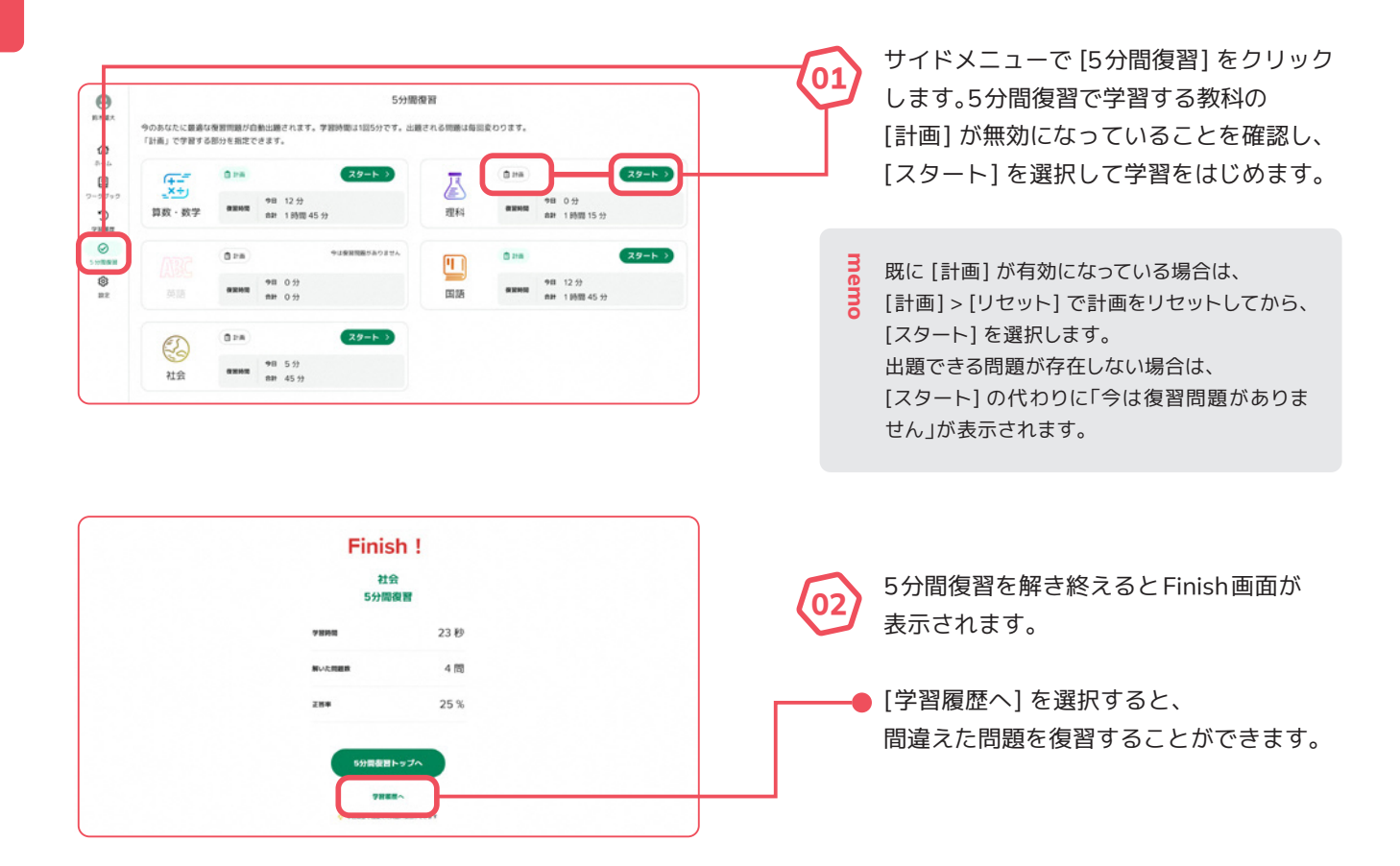

計画モード

### 単元内の問題をすべて解き終えている節のみ選択することができます。

| 5分開復習           のあなたに愚者な親所聞が自動は最されます。予期時間は185分です。出意される死間は毎回夜のります。<br>「計画」で学習する部分を指定できます。           のあなたに愚者な親所聞が自動は最近れます。予期時間は185分です。出意される死間は毎回夜のります。<br>「計画」で学習する部分を指定できます。           のあなたに思考なの分析型のから、           のためでは、「小子」           のあなた           のあなた           のあなた           のかます。           のあなた           のあるのから者はないます。           のかます。           のかます。                                            | 01  | 5分間復習で学習する教科の<br>[計画] を選択します。<br>既に [計画] が有効になっている場合は、<br>[計画] > [計画] を選択します。                 |
|----------------------------------------------------------------------------------------------------|-----|-----------------------------------------------------------------------------------------------|
| ● Iman     ● UB MUREOR 0 5 0 5 h       ● Iman     ● UB MUREOR 0 5 0 5 h       ● Iman     ● UB 0 7       Iman     ● UB 0 7       Iman     ● UB 0 7       Iman     ● UB 0 7       Iman     ● UB 0 7       Iman     ● UB 0 7       Iman     ● UB 0 7       Iman     ● UB 0 7       Iman     ● UB 0 7       Iman     ● UB 0 7       Iman     ● UB 5 7       Iman     ● UB 5 7       Iman     < | 02  | 復習する部分で [えらぶ] を選択<br>します。<br>既に復習する部分が選択されている<br>場合は、[リセット] を選択して計画を<br>リセットすることができます。        |
| ・ THARE                                                                                                    | 03  | 復習する部分を選択し、<br>[<もどる]を選択します。<br>復習する部分は、単元内の問題をすべて<br>解き終えており、習熟度が表示されて<br>いる部分のみ選択することができます。 |
| D 2 野歌と高歌       B 3 葉のつくり       4 葉・茎・根のつながり                                                                                                    | 04) | [スタート]を選択して学習を<br>はじめます。                                                                      |
| 基本問題<br>火山<br>火山の形<br>火成岩<br>ag                                                                                                    |     | Finish!<br>社会<br>5分間復習                                                                        |
| 光合成<br>呼吸と蒸散<br>葉のつくり                                                                                                    |     | 字前時間 23 秒<br>解いた問題数 4 問                                                                       |
| 5分間復習を解き終えると<br>Finish画面が表示されます。<br>[学習履歴へ]を選択すると、                                                                                                    |     | 正音率 25 %<br>5分開夜習トップへ<br>学習問題へ                                                                |

03 5分間復習

### 自分の学習履歴を確認する

#### 学習履歴では、表示期間の学習履歴を教科ごとに確認することができます。

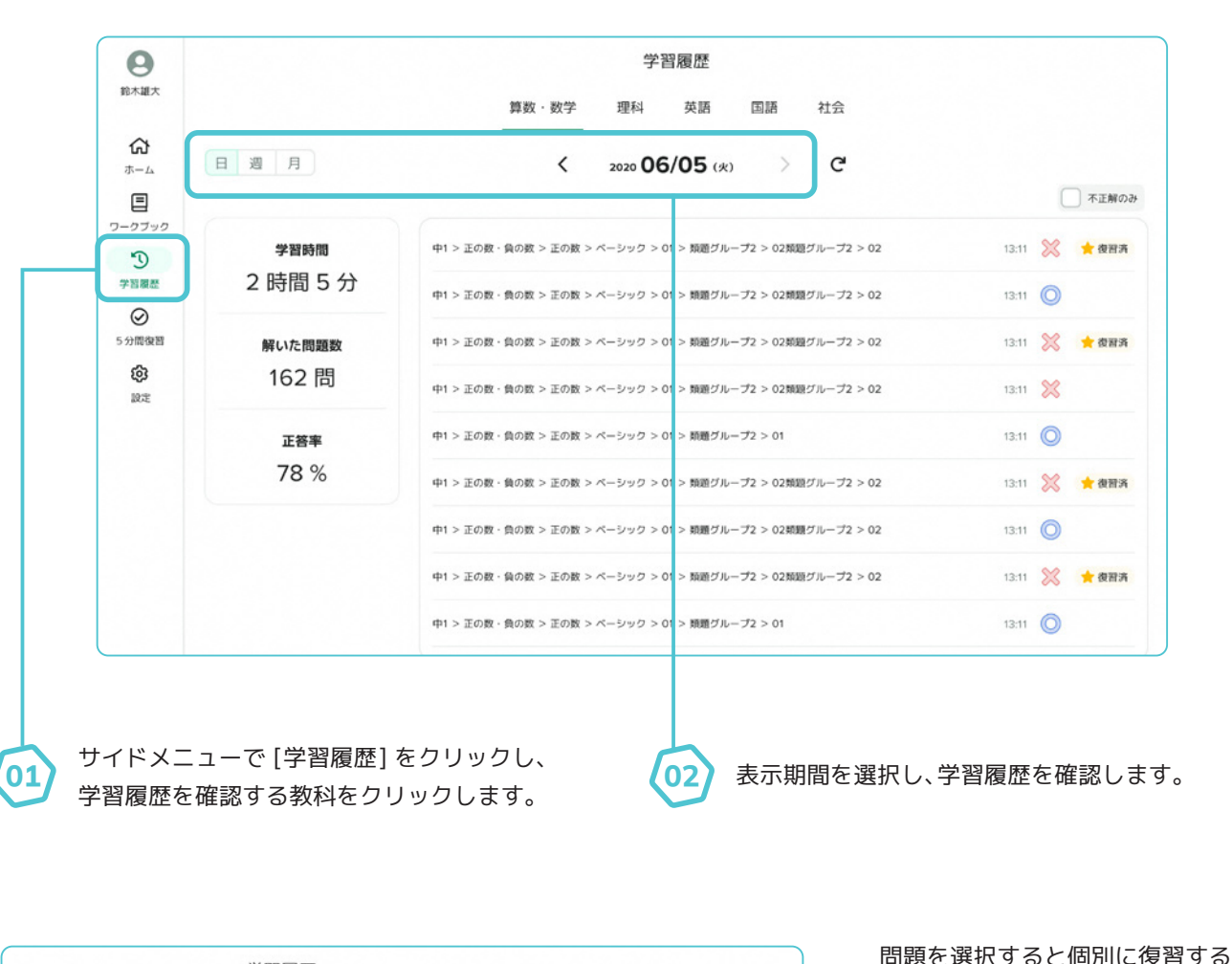

| 学習履歴<br>算数·数学 理科 英語 国語 社会                                  |               | 問題を選択すると個別に復習する<br>ことができます。            |
|------------------------------------------------------------|---------------|----------------------------------------|
| < 2020 <b>06/05</b> (א) C                                  | ▼ 不正解のみ       | ● [不正解のみ] にチェックを入れると、<br>間違えた問題だけをフィルタ |
| 中1 > 正の数・負の数 > 正の数 > ペーシック > 01 > 数量グループ2 > 02類量グループ2 > 02 | 13:11 💥 🌟 復習済 | リンクすることかできます。                          |
| 中1 > 正の数・負の数 > 正の数 > ペーシック > 01 > 類題グループ2 > 02類題グループ2 > 02 | 13:11 💥 🚖 復習済 | ──● 復習した問題には「★復習済」が                    |
| 中1 > 正の数、負の数 > 正の数 > ペーシック > 01 > 類題グループ2 > 02類題グループ2 > 02 | 13:11 💥       | 表示されます。                                |
| 中1 > 正の数・負の数 > 正の数 > ペーシック > 01 > 類躍グループ2 > 02類强グループ2 > 02 | 13:11 💥 🊖 復習済 |                                        |
| 中1 > 正の数・負の数 > 正の数 > ペーシック > 01 > 類題グループ2 > 02類題グループ2 > 02 | 13:11 💥 🚖 復習済 |                                        |

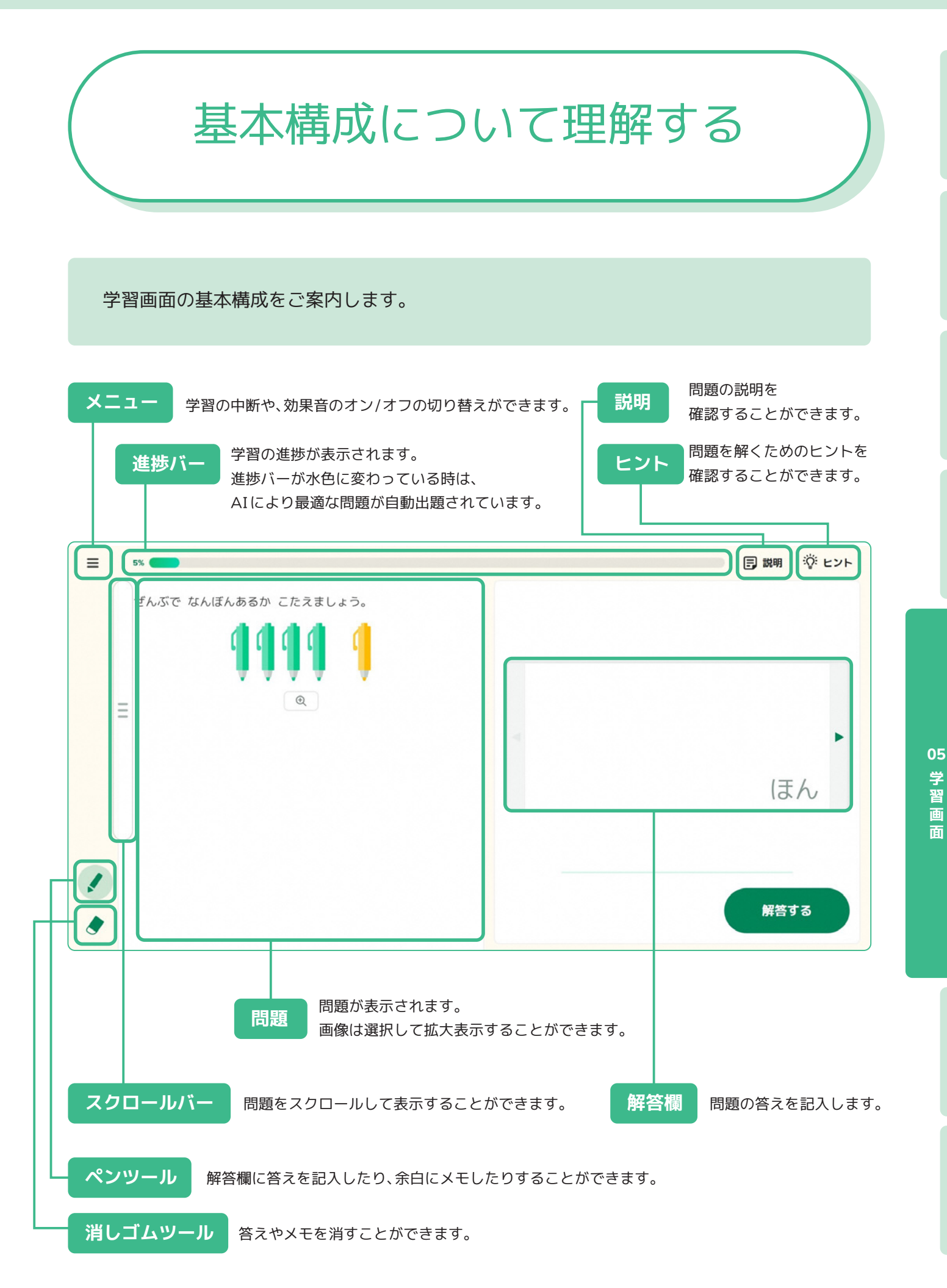

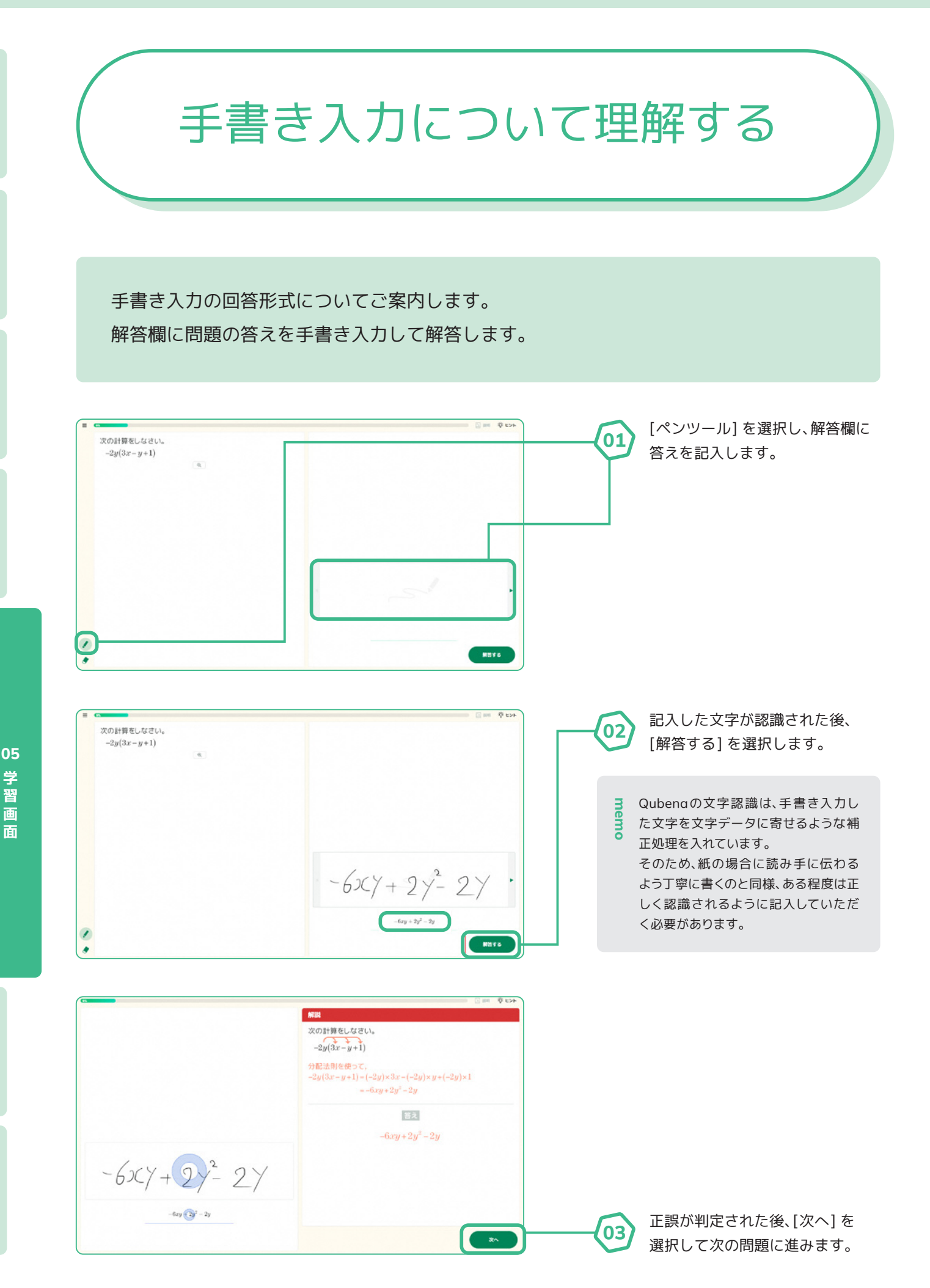

解答欄のスペースが足りない場合、解答欄の[▶マーク]を選択して回答スペースを広げる ことが可能です。

※「手書きなぞり」「手書き自己判定」には本機能は現在搭載されておりません。

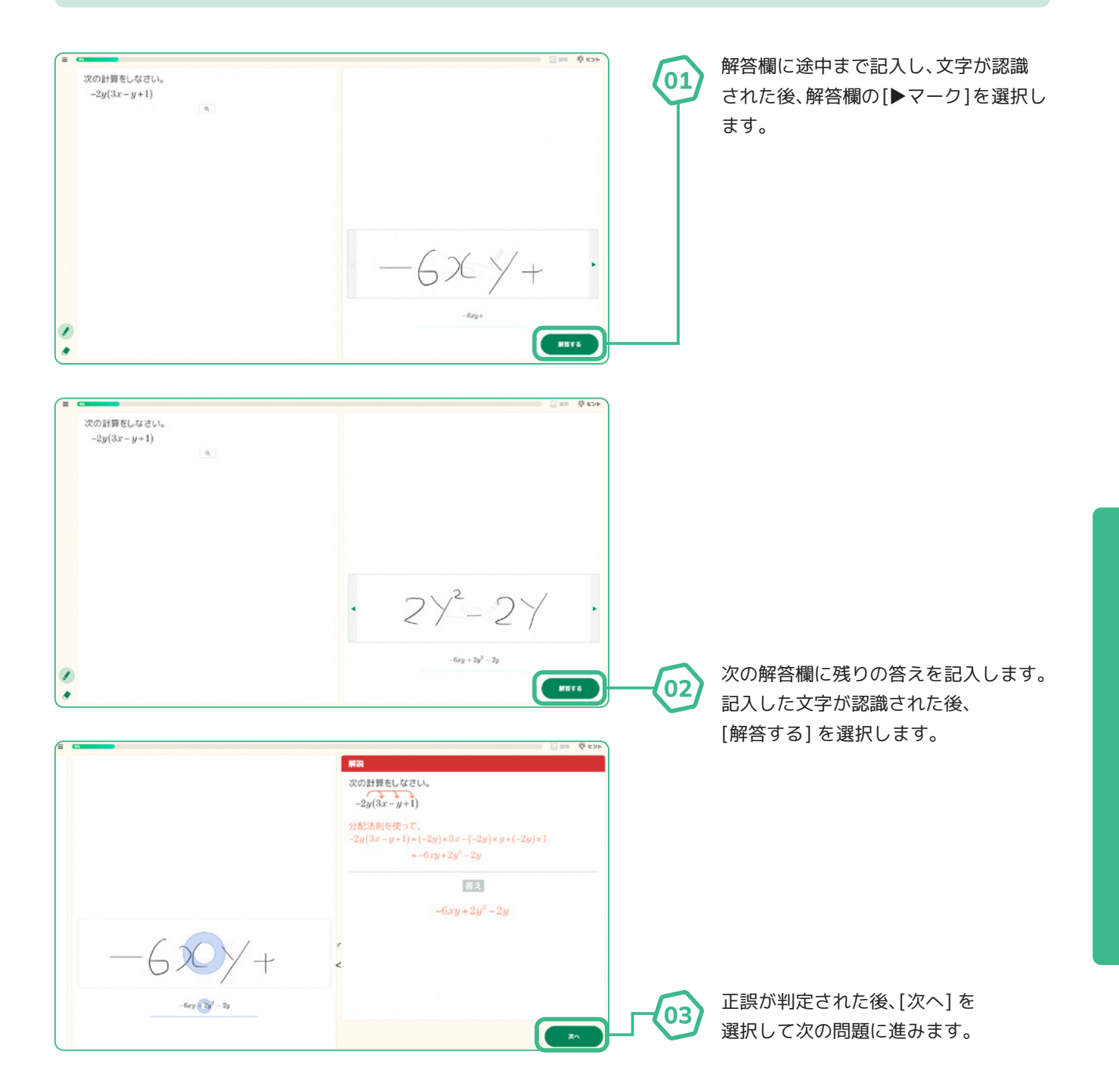

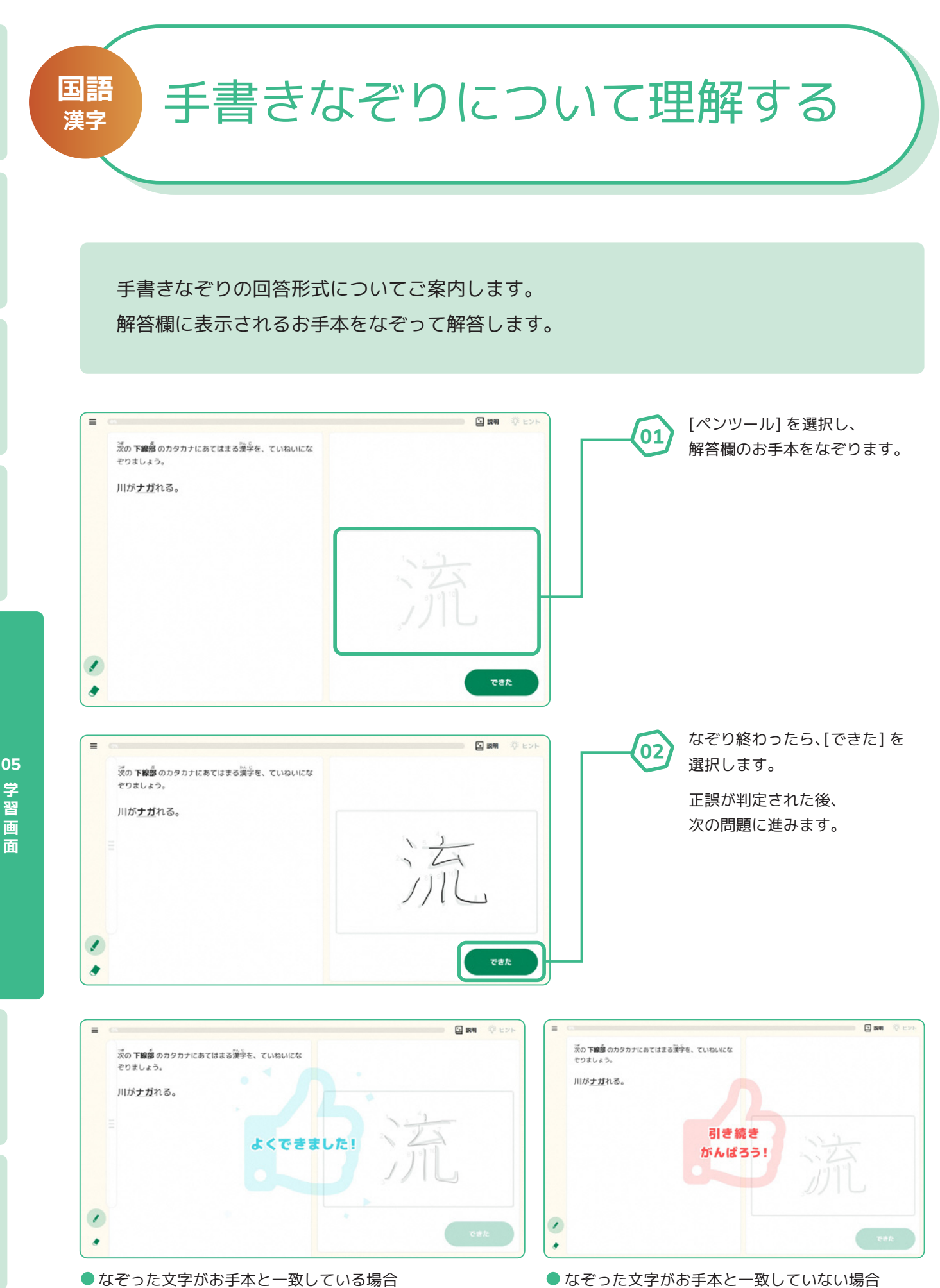

● なぞった文字がお手本と一致している場合

学習画

面

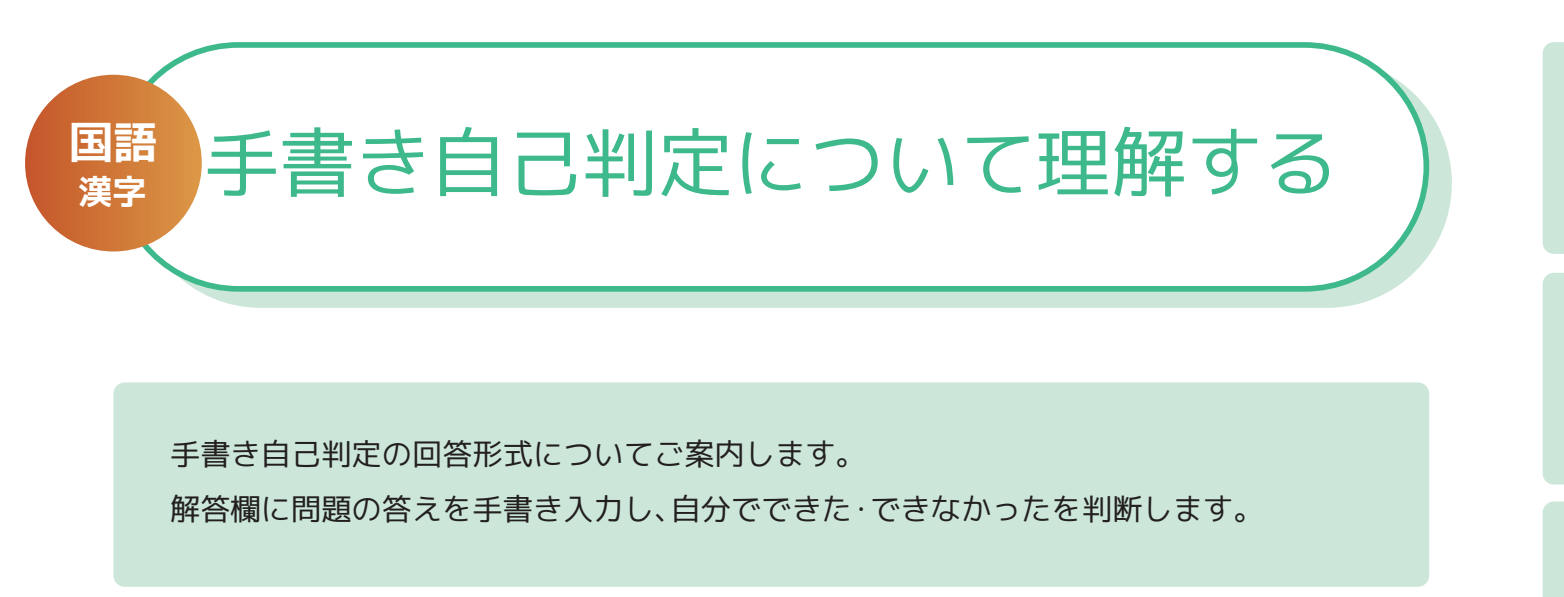

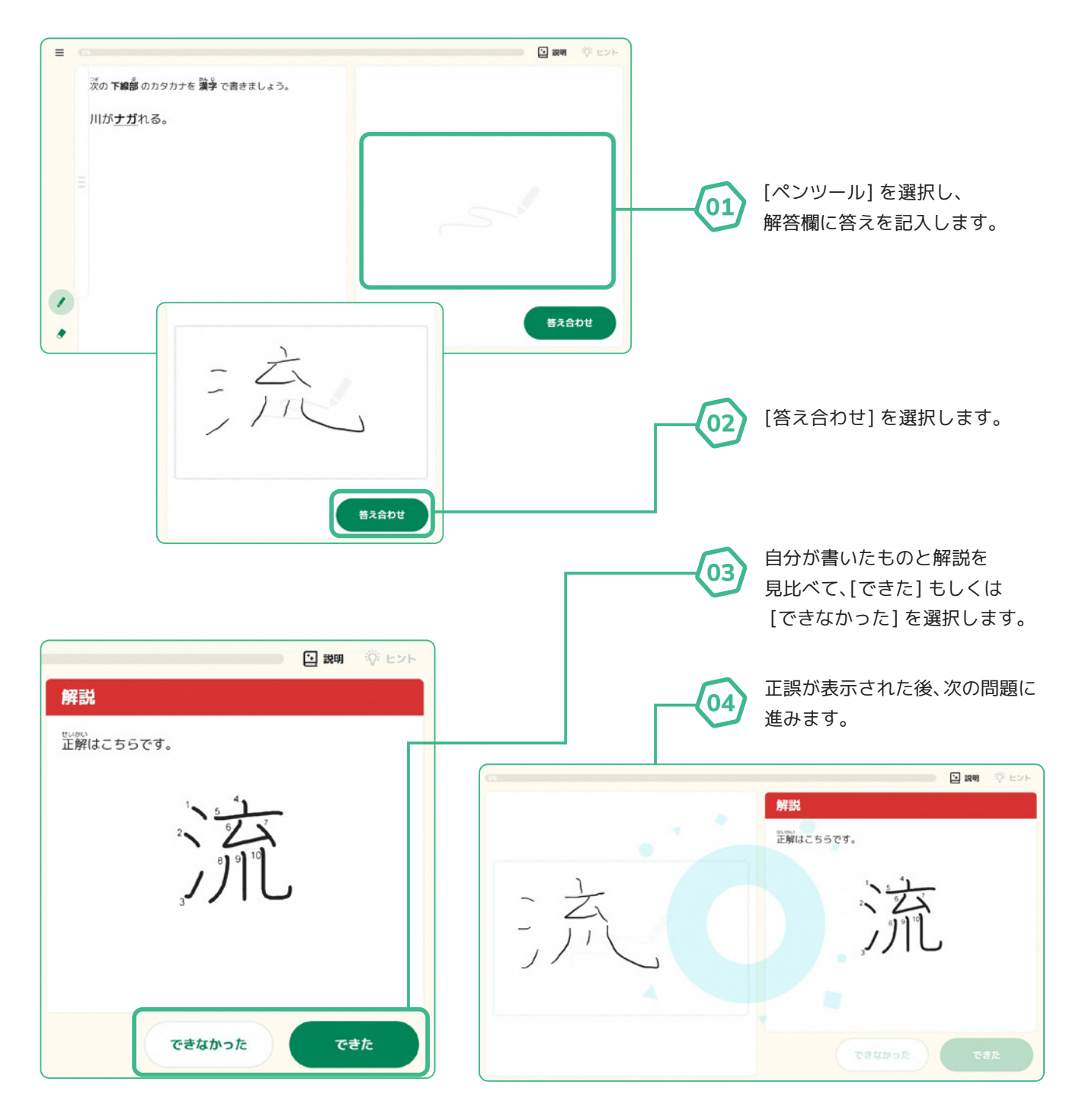

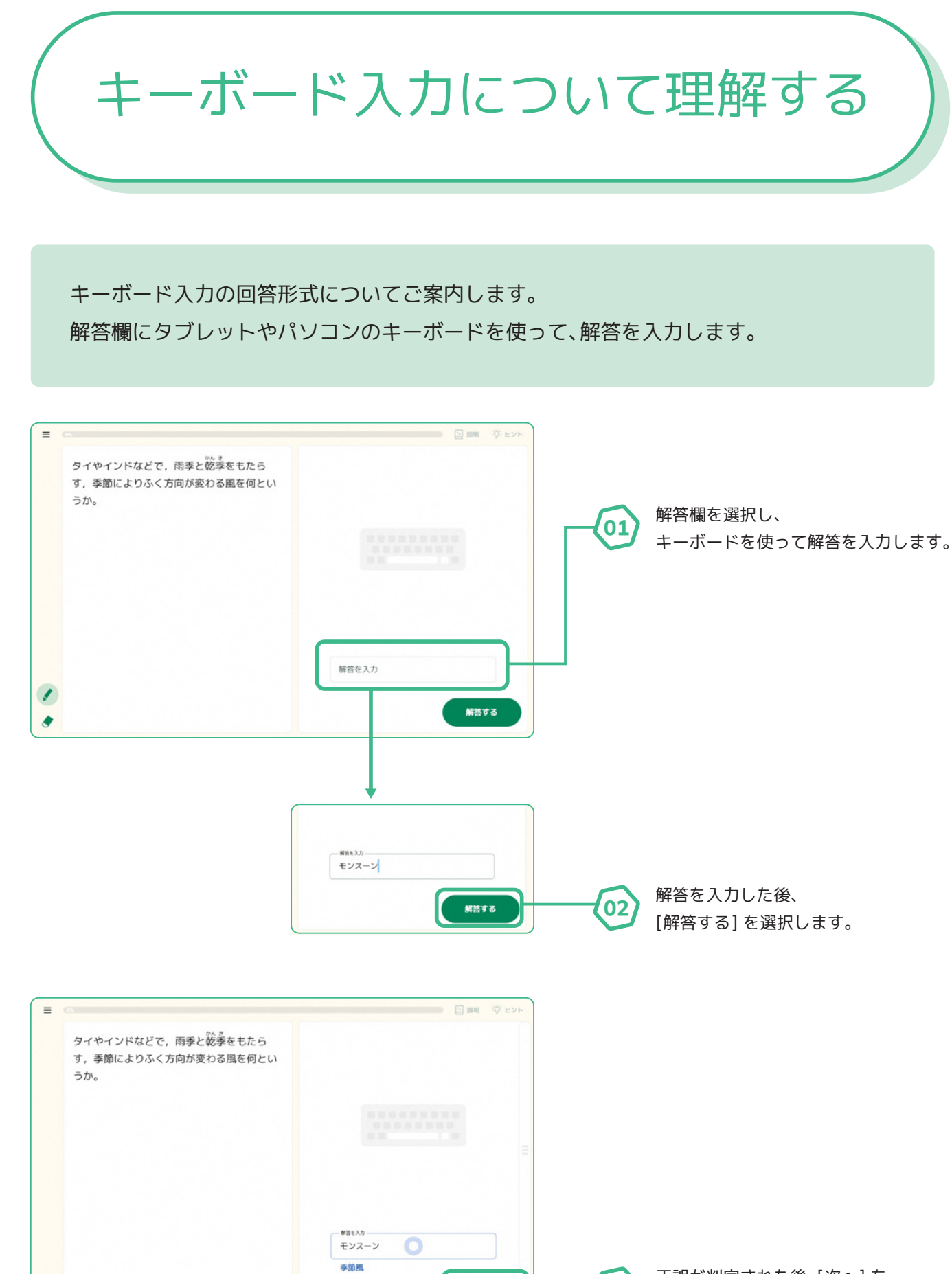

正誤が判定された後、[次へ]を 選択して次の問題に進みます。

03

05

学習画

面

次^

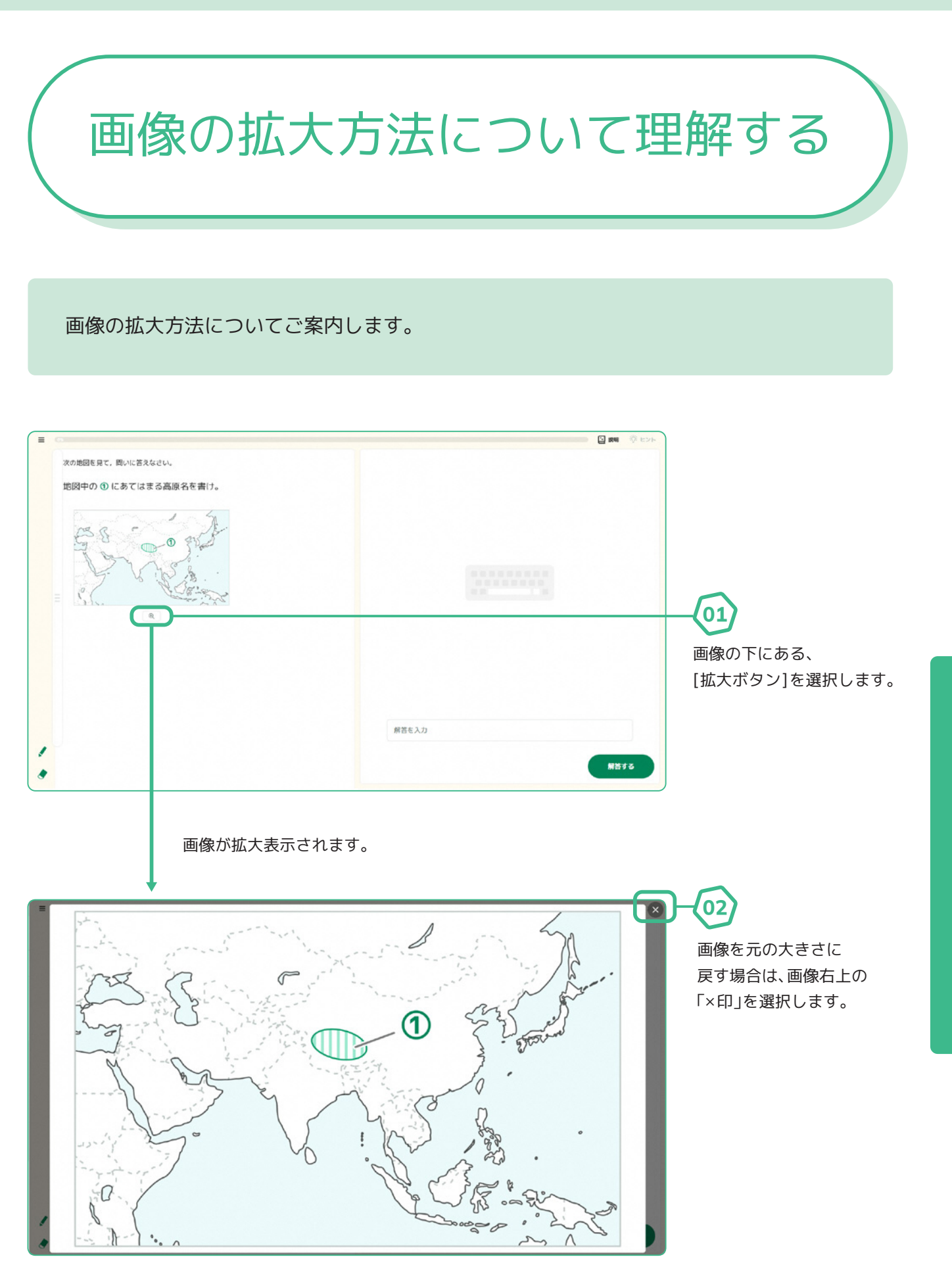

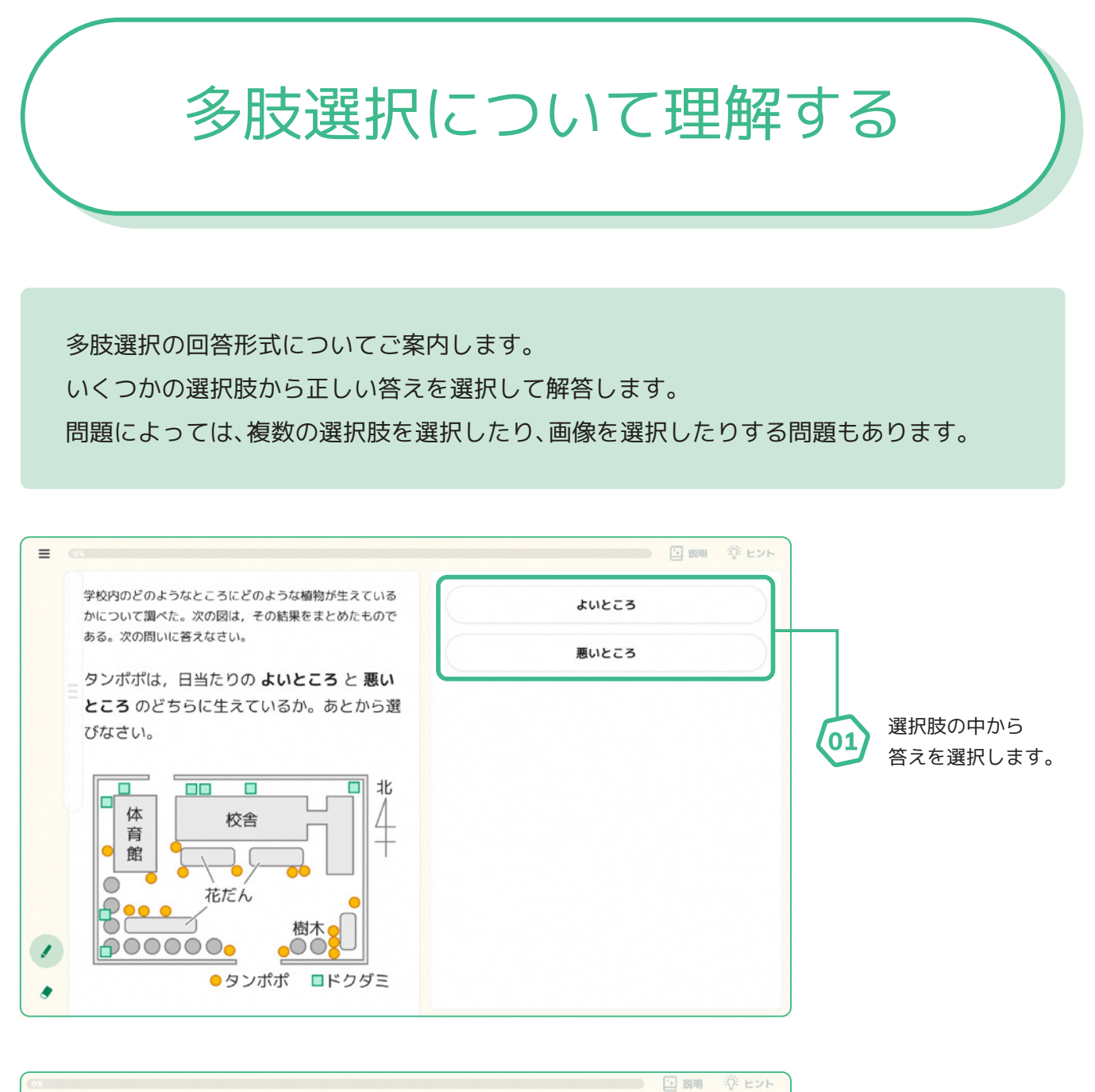

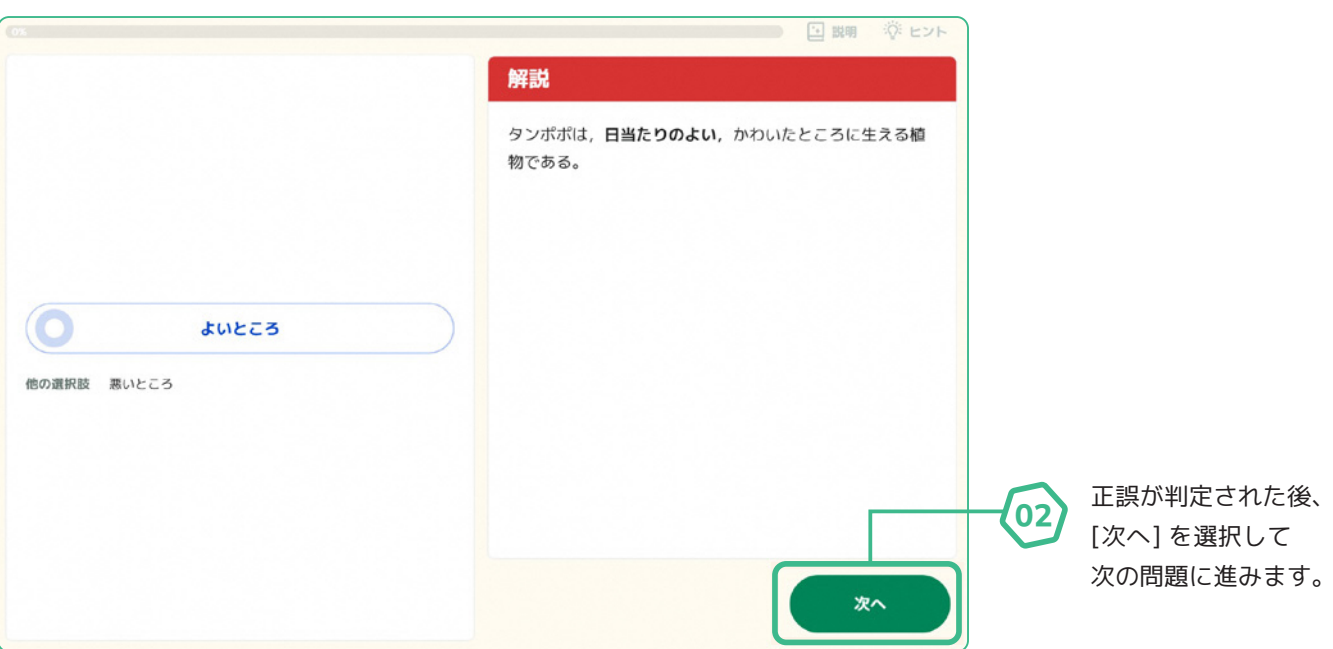

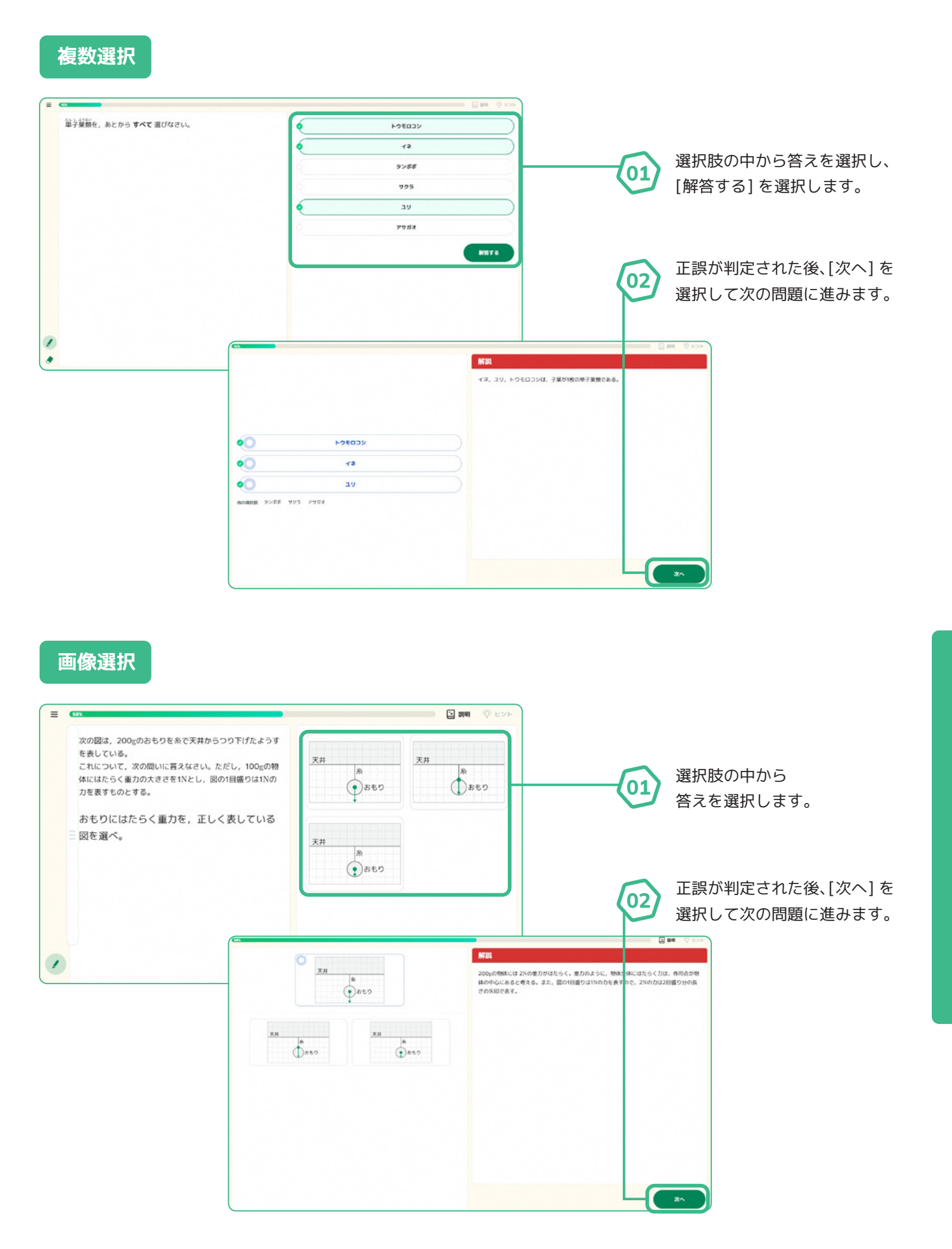

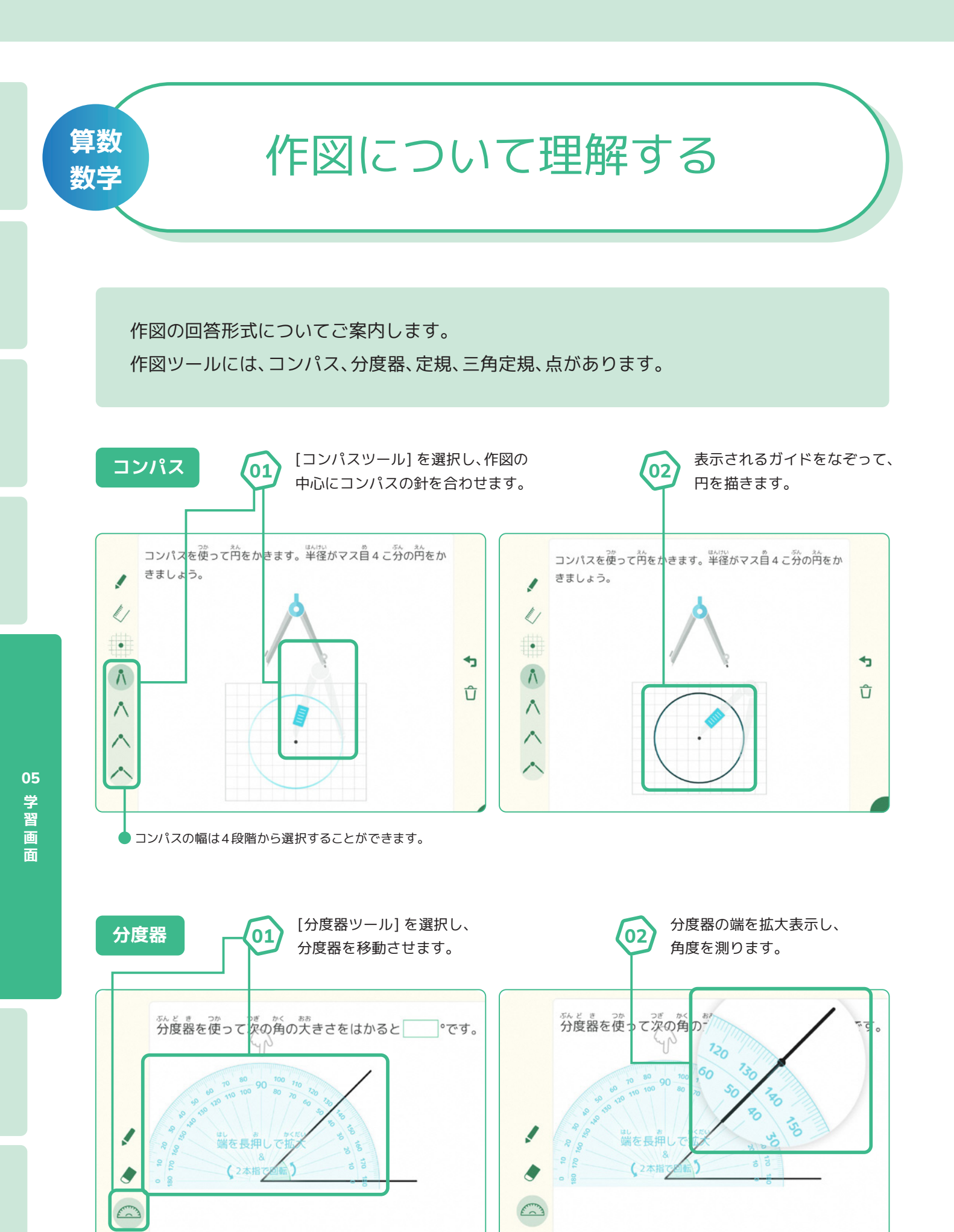

<sup>2</sup>本指での操作が必要な場合があります。

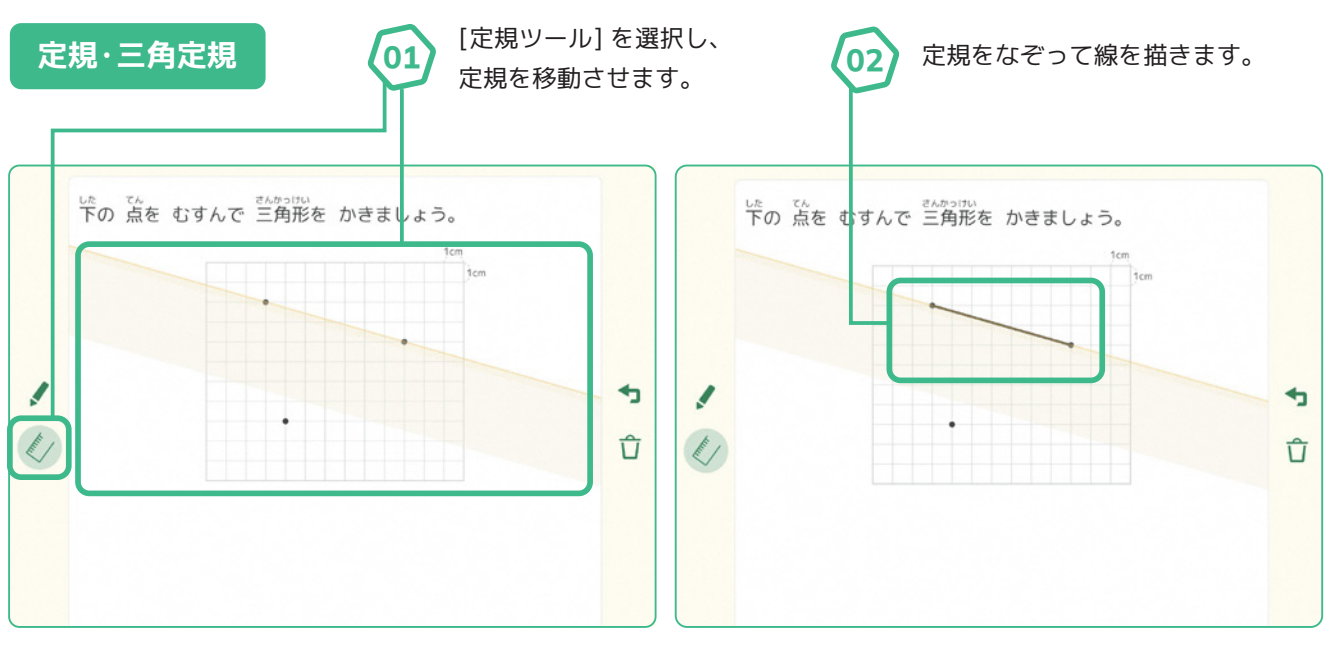

2本指での操作が必要な場合があります。

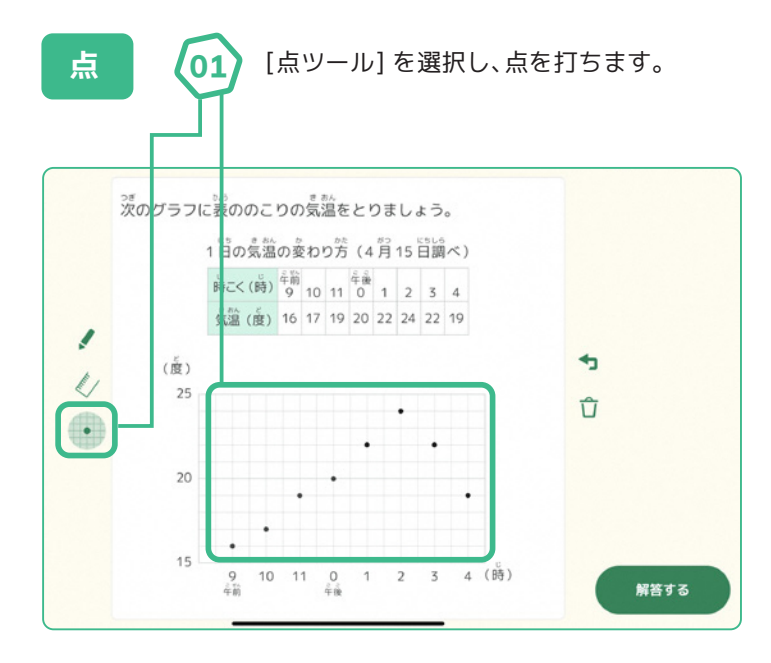

なお作図ツールの使い方を動画で確認されたい方は、
 YouTubeをご覧ください。
 【Qubena】作図ツールの使い方

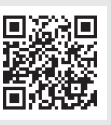

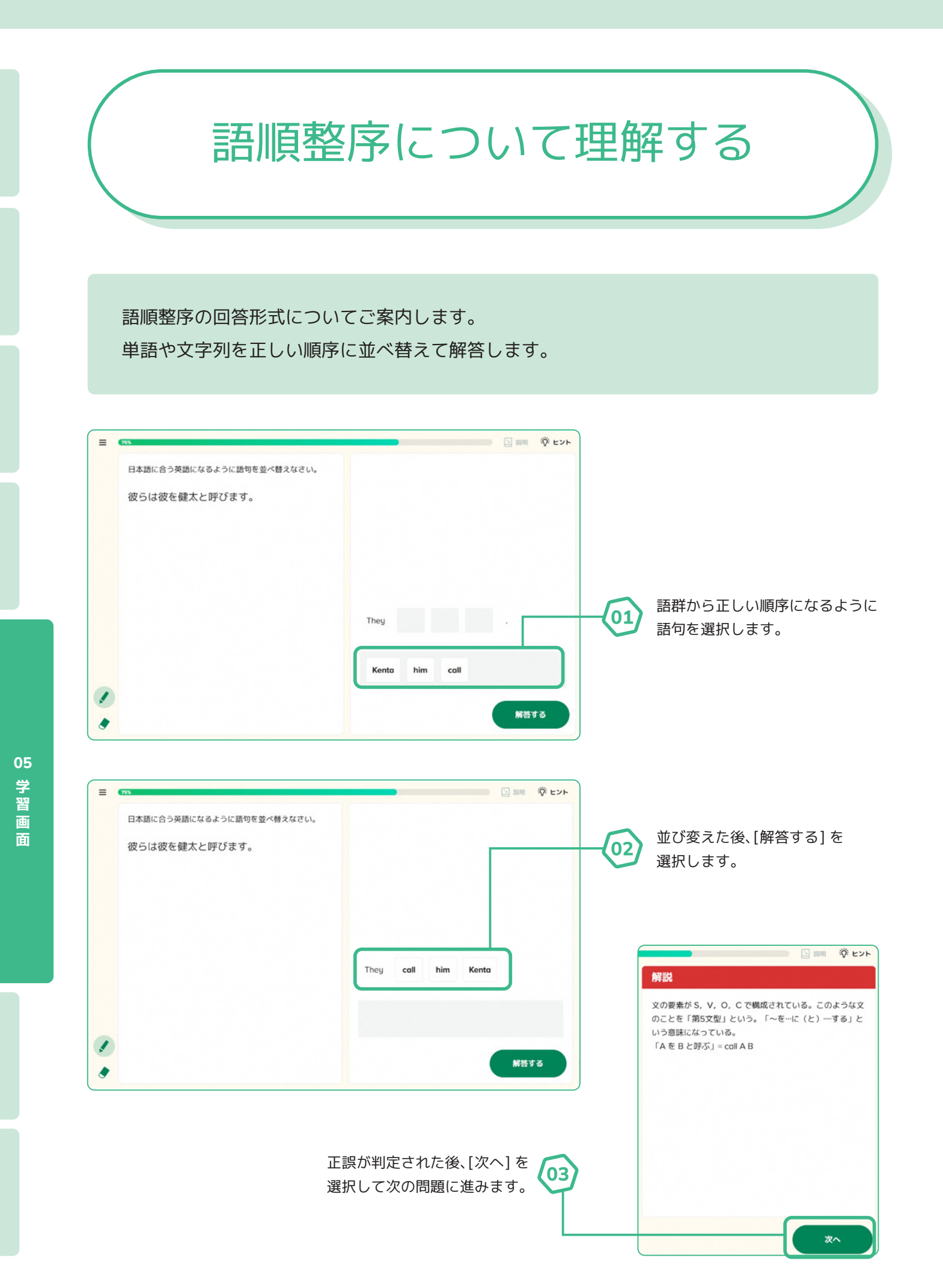

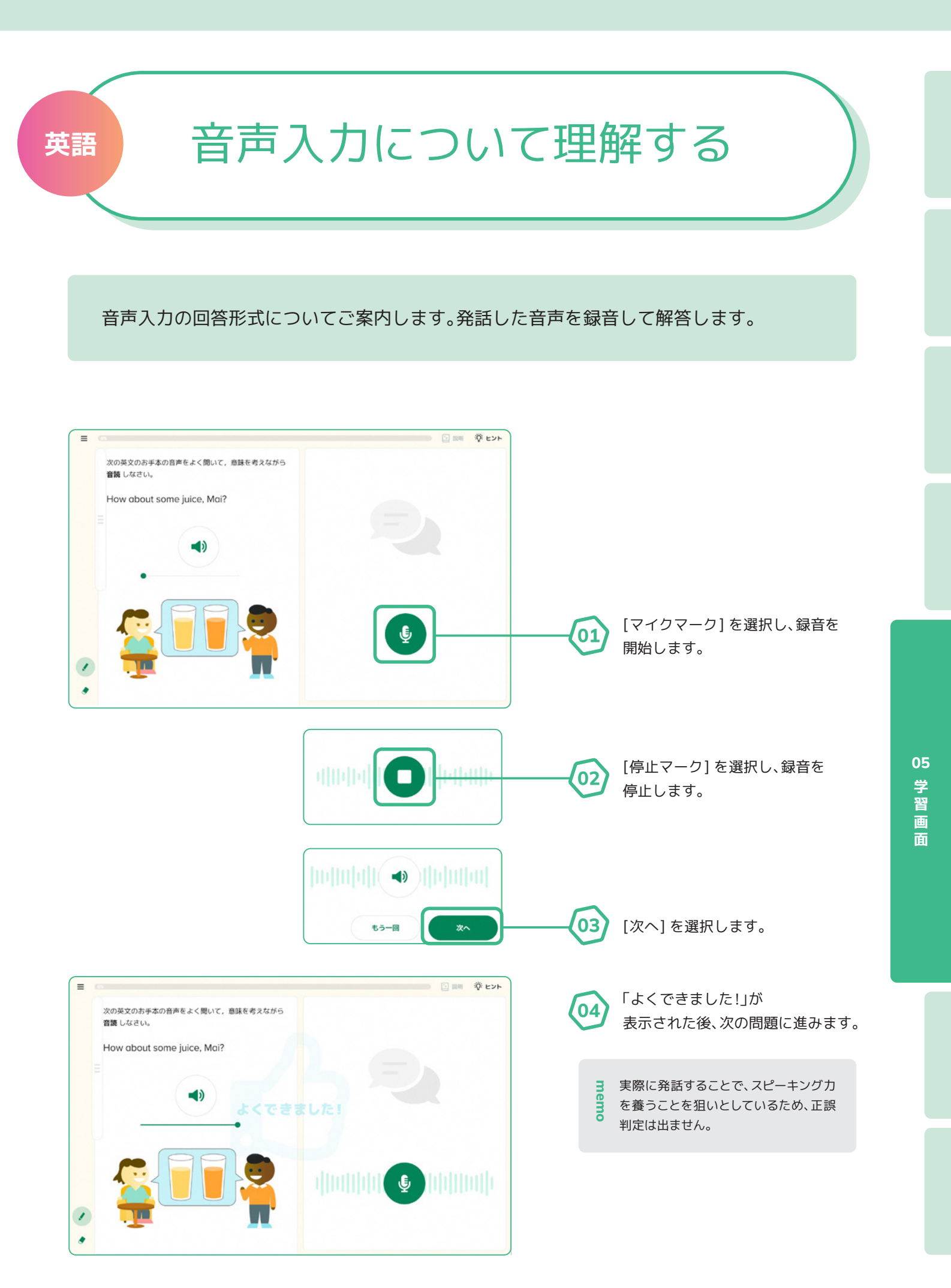

### 画面の表記を 漢字・ひらがなに変更する

画面の表記を「漢字」または「ひらがな」に変更する方法をご案内します。

漢字・ひらがなの表記を変更することで、児童生徒は自身が読める文字で画面の内容を理解 できるようになります。

※漢字・ひらがなの表記変更は、サイドメニュー、ホーム、ワークブック、学習履歴、5分間復習、設定が対象となります。学習画面、単元名、ワークブック名は対象外となりますので、 ご了承ください。

※Qubenaマネージャーから一括で変更することはできませんので、ご了承ください。

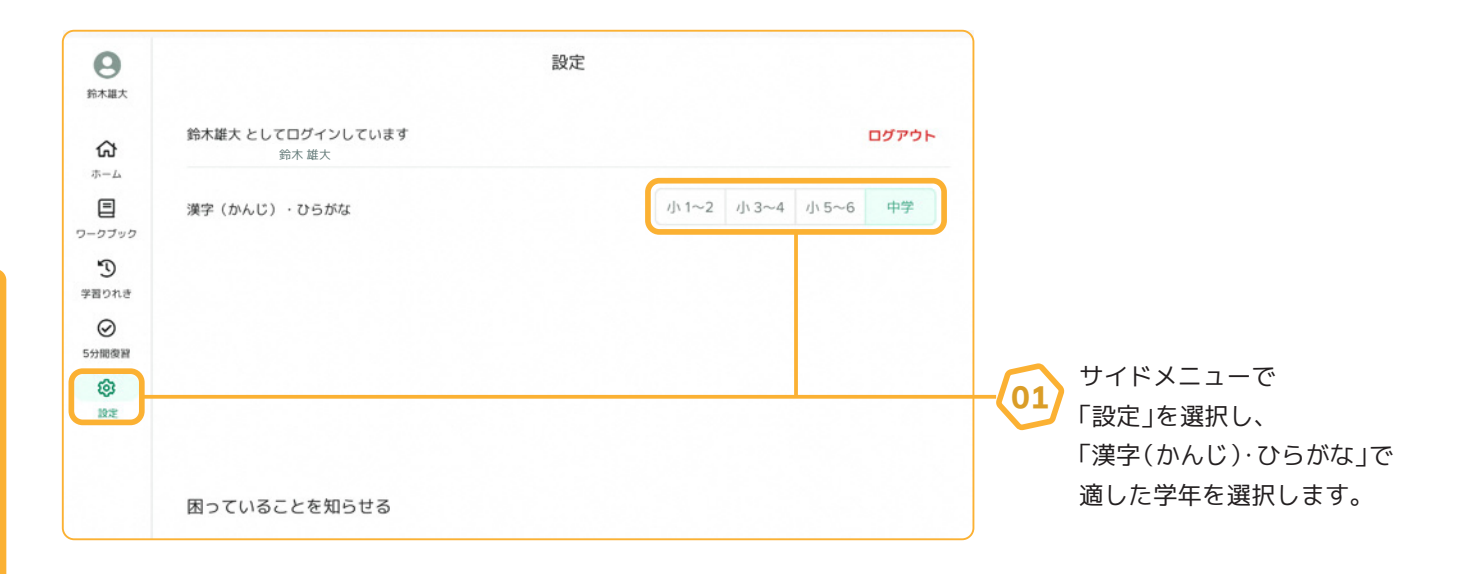

#### 漢字(かんじ)・ひらがな:「小1~2」「小3~4」「小5~6」「中学」を選択できます。

| /」\1∼2 | 漢字を使用しない表記になります。                                                       |
|--------|------------------------------------------------------------------------|
| 小3~4   | 原則として小学2年生まで習う漢字を使用した表記になります。一部分かりやすさを優先し、習っていない漢字を<br>使用している箇所があります。  |
| 小5~6   | 原則として小学4年生まで習う漢字を使用した表記になります。一部分かりやすさを優先し、習っていない漢字を<br>使用している箇所があります。  |
| 中学     | 原則として小学6年生までに習う漢字を使用した表記になります。一部分かりやすさを優先し、習っていない漢字<br>を使用している箇所があります。 |

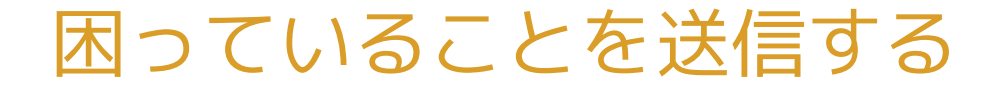

設定画面から、困っていることを先生へ送信できます。

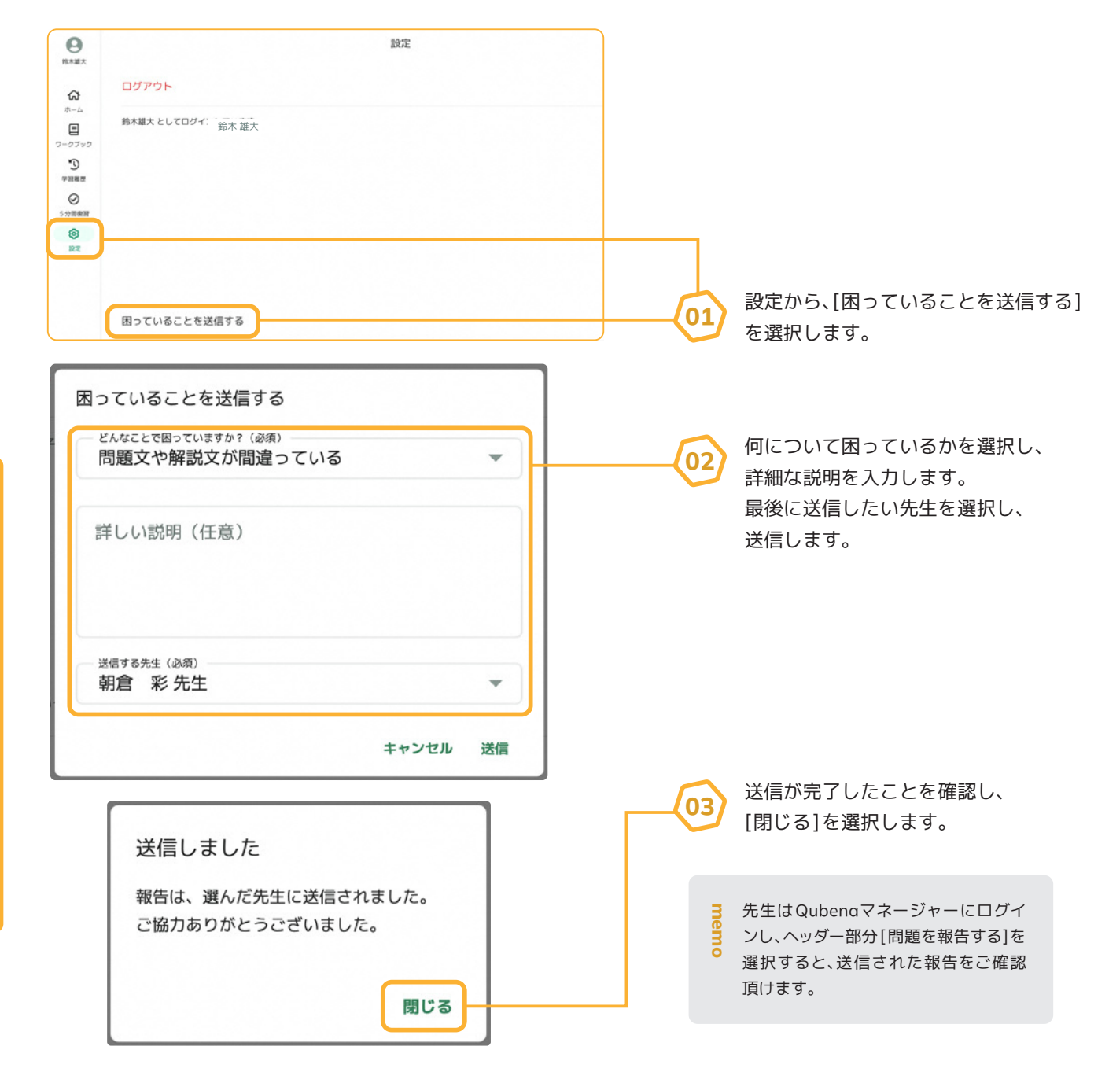

詳細な確認方法、確認後のご対応については、P49の【報告を確認・COMPASSへ問い合わせる】をご覧ください。

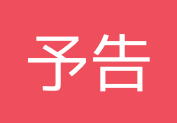

# アップデート情報

 ✓ 中学範囲の基本問題と標準問題が揃います
 今回のアップデートで、英語の問題が基本問題を中心に増え、理科・社会の問題が リニューアルされます。これにより全教科で基本問題・標準問題が学習いただけます。
 基本問題は基礎的な内容を問う問題 →予習や授業の導入に
 標準問題は学習内容の理解定着を促す問題 →授業の演習や復習、単元のまとめに
 ✓ 小学校も一部アップデートがあります
 【算数】計算練習問題追加 →計算ドリルのような反復学習に
 【国語】語彙問題追加 →教科書対応した問題で教科書内容の理解促進

#### ▶ 注目のアップデート

計算ドリルとして使える

「計算練習問題」追加

多くの先生方からご要望をいただいていた計算の練習問題を追加しました! 小学1~6年生範囲で、ドリル形式の**計算問題が約4,500問追加**されます。 授業中や家庭学習での演習、単元のまとめにお使いください。

|                            | < Jul                    | = ox     | 日本 日本 日本 日本 日本 日本 日本 日本 日本 日本 日本 日本 日本 日 |
|----------------------------|--------------------------|----------|------------------------------------------|
| *-1                        | 1 あわせて いくつ               | 19 ÷ 4 = |                                          |
| <ul> <li>ワークブック</li> </ul> | 2 のこりはいくつ                |          |                                          |
| 学習履歴                       | 3 10より おおきい かず           |          | 帯分数または整数になおしましょう。<br>9                   |
| 5分間復習                      | 4 3つの かず                 |          | $\frac{1}{2}$ =                          |
| 設定                         | 5 たしざん                   |          |                                          |
|                            | 6 ひきざん                   |          |                                          |
|                            | 7 ずでかんがえる                |          |                                          |
|                            | 8 おおきさを くらべる             | ✓ あまり    |                                          |
|                            | 9 おおきい かず                |          | 解答する                                     |
|                            | 10 とけい                   |          |                                          |
|                            | 11 【New】 けいさん れんしゅう もんだい |          | 解答する                                     |
|                            |                          |          |                                          |

<sup>。</sup> 活用ナビサイト Qubena-Navi(キュビナビ)

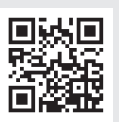

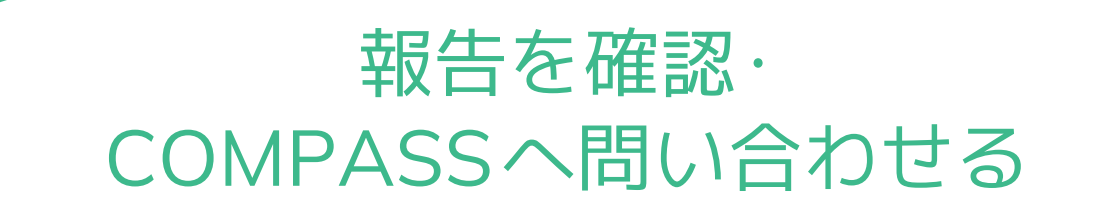

生徒からの報告を確認し、直接COMPASSへ問い合わせができる機能です。

| ≡                                                                                             |                                            |             | <b>?</b> サポート | サイト 💕 新着情報 🔎 問題を報告する 😋 鈴木 雄大                   |
|-----------------------------------------------------------------------------------------------|--------------------------------------------|-------------|---------------|------------------------------------------------|
| 品 クラス一覧                                                                                       | き パループー覧を見る                                | 5           |               |                                                |
| クラス名・                                                                                         |                                            | 人数          | 最近配信したワ       | マークブック 配信期間 配信状態                               |
| 1年1組                                                                                          |                                            | 2人          | 配信していません      |                                                |
| 1年2組                                                                                          |                                            | 5人          | 配信していません      |                                                |
| 問題を報告する                                                                                       |                                            | ×           |               | [問題を報告する]に赤い丸がついて                              |
| <ul> <li>先生が困っていることを</li> <li>報告フォームを開く</li> <li>報告フォームが開けない場合<br/>貴校のQubenaマネージャー</li> </ul> | を報告する 、フィルタリング設定が原因の可能性が。 管理者までお同い合わせください。 | あります。       |               | いたらクリックしてください。                                 |
| <b>生徒が困っていること</b> な<br>生徒がQubenaの「困っているこ                                                      | <b>を報告する</b><br>とを送信する」から送信した情報を報告         | します。        | 02            | 生徒からの報告をクリックします。                               |
| • 福田<br>#                                                                                     | 2年1組                                       | 今日 14:25    |               | 全徒からの報告がない場合でも、                                |
| 福田                                                                                            | 2年1組                                       | 3月27日 00:23 |               | [報告フォームを開く]からお問い合わ<br>せができます。                  |
| 〈 戻る                                                                                          |                                            | ×           |               |                                                |
| 報告した生徒<br>福田 2年1組                                                                             | 今日 14:25                                   |             | 03            | [報告時に学習していた問題を見る]から<br>問題内容を確認できます。            |
| <sup>問題カテゴリ</sup><br>正しい答えを書いたのに』<br>詳細<br>生徒が記入していません。                                       | E解できない                                     |             | •             | 報告が必要と判断された場合は<br>[報告フォームを開く]からお問い合わせ<br>ください。 |
| 報告時に学習していた問題を見る<br>別除                                                                         | )                                          | &告フォームを開く   |               | 通信エラーの場合、発生時の動画やス<br>クリーンショットがあるとスムーズです。       |
| <ol> <li>報告フォームが開けない場合<br/>貫収のQubenaマネージャー</li> </ol>                                         | 、フィルタリング設定が原因の可能性が<br>管理者までお問い合わせください。     | あります。       |               | 問い合わせが不要の場合は[削除]します                            |

### お問い合わせ

● Qubenaに関するお問い合わせは、お電話またはメールフォームからお受け付けしています。

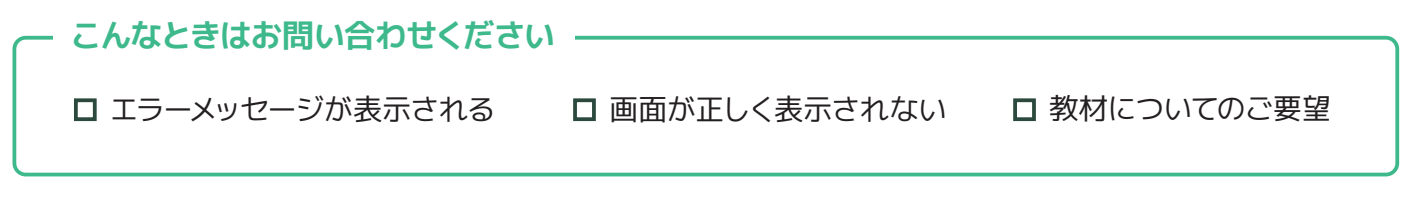

 お問い合わせの前に、まずはQubena-Navi(キュビナビ)の「機能一覧・FAQ」を ご覧ください。調べたい用語からキーワード検索も可能です。

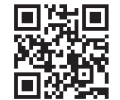

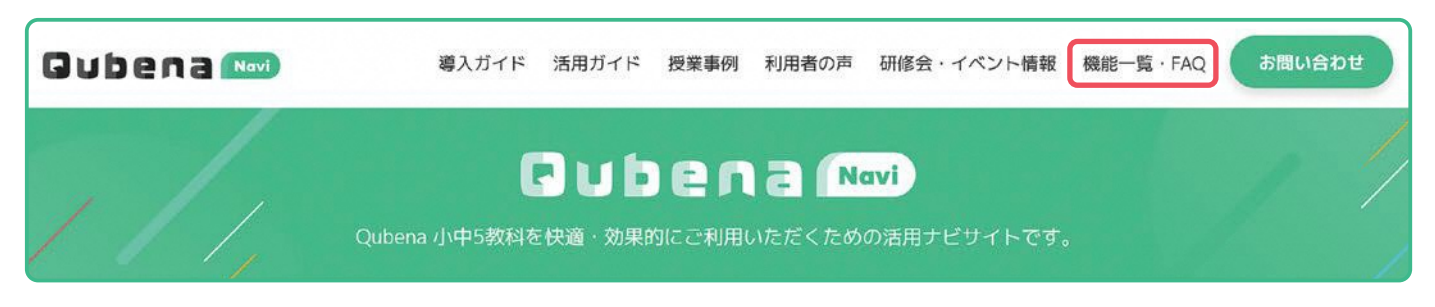

● それでも解決しないときは…

お手数ですが以下のいずれかより、お問い合わせをお願いします。

# **Qubenaマネージャーからのお問い合わせ** Qubenaマネージャーの画面上部の「問題を報告する」リンクより報告フォームにアクセス ください **3 電話でのお問い合わせ (Qubena サポートセンター)** 050-3198-9755 愛付時間 9:00から18:00(±・日・祝日除く) **3 メールフォームでのお問い合わせ** Qubena-Navi(キュビナビ)方上の「お問い合わせ」リンクよりアクセスください \* 本資料は、校内でのご活用推進用途以外での利用をお控えください。 \* 本資料の内容は2023年5月時点のものです。 \* 新の情報はQubena-Navi(キュビナビ)、または下記URLよりご確認ください。 [Qubena-Nabi(キュビナビ)] https://navi.qubena.com/

【Qubena】

https://drive.google.com/file/d/1rop559Us0SSx8xF0r71X9-o0BLflMtY4/view?usp=sharing 【Qubenaマネージャー】

https://drive.google.com/file/d/137qTXDxCmxzYFa9tXaQpIVivGxgRqWc3/view?usp=sharing

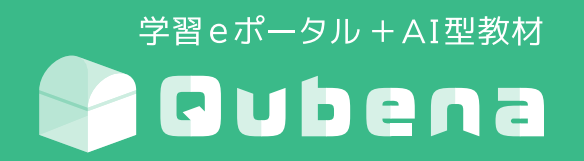

### 株式会社COMPASS

〒112-0002 東京都文京区小石川2-3-23春日尚学ビル3F https://qubena.com お電話でのお問い合わせ (Qubenaサポートセンター)

050-3198-9755 受付時間 9:00から18:00(土・日・祝日除く)